## salesforce.com

<u>Close Window</u>
<u>Print This Page</u>

How to make/update a payment

If a household member wishes to update their credit card information on file, they will follow these steps:

1. Login to your organizations registration portal. If you need the registration portal link/URL, please contact the organization you are registered with. It can often be found on their website as well!

- 2. Click the 'My Profile Dashboard' tab at the very top of the page.
- 3. Click on the Household Information tab from under the My Account section of the main dashboard.
- 4. Click on View Registration Order History link:

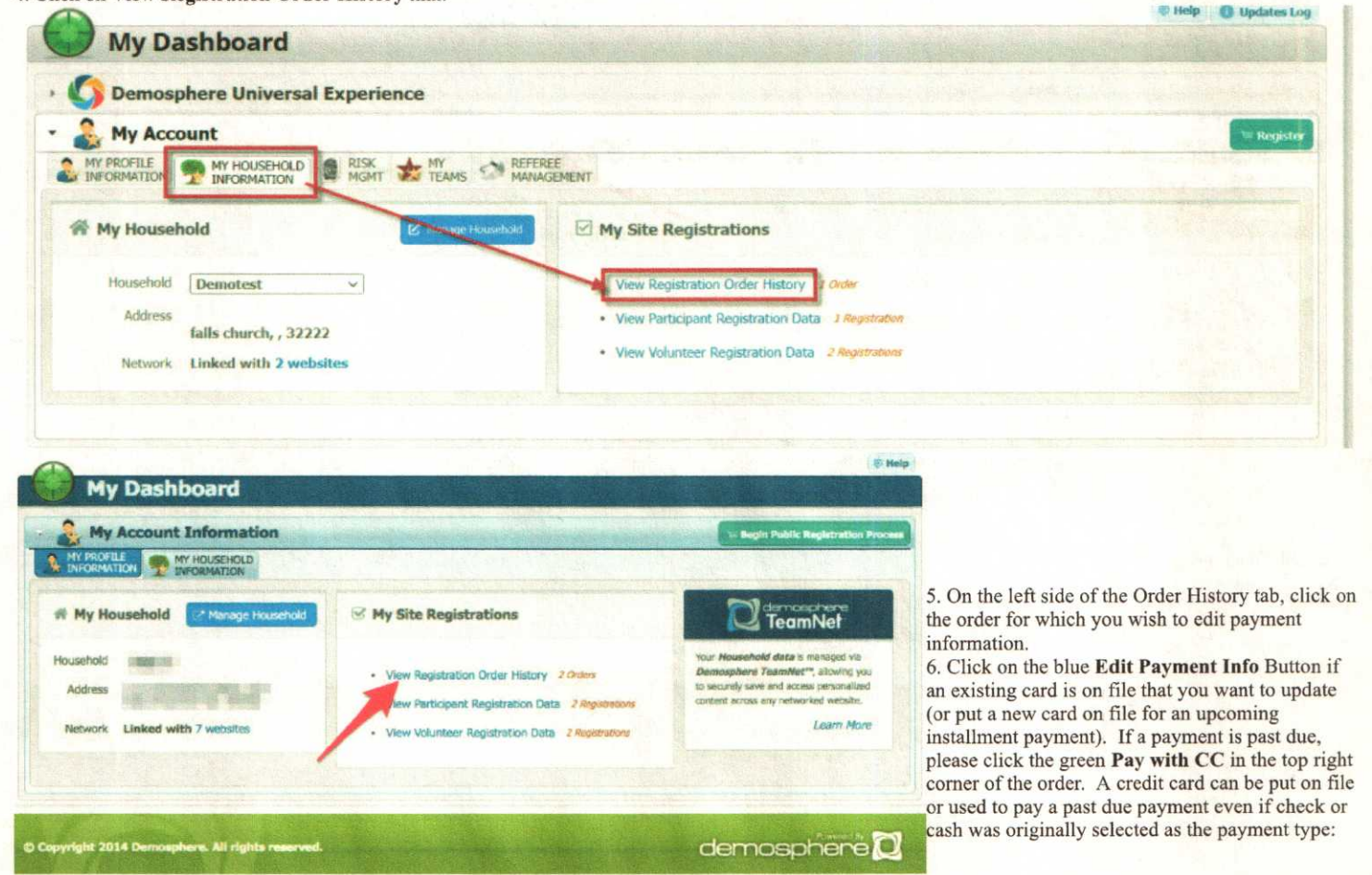

| gistration Order Histo<br>II Household Orde | ry View Participant Data View Volunteer Data                                         |                    | () He               |
|---------------------------------------------|--------------------------------------------------------------------------------------|--------------------|---------------------|
| RDERS BY DATE                               | Order Date: 4/6/2021                                                                 |                    | Ø PAY WETH CC       |
| = 4/6/2021<br>1 REGISTINATIONS              | Order Overview                                                                       |                    |                     |
|                                             | Processed on: Tuesday - April 6th 2021, 19:59:58                                     | Remaining Balance: | \$132.00            |
|                                             | Submitted by: <b>Joe Demotest</b><br><joedemotest@yahoo.com></joedemotest@yahoo.com> | Payment Method:    | CASH                |
|                                             | Recurring Payments information                                                       |                    |                     |
|                                             | No payment information is on file for recurring payments                             |                    | 💉 Edit Payment Info |

7. On the pop up, enter in your credit card information to put the card on file for future payments and/or pay any past due balance on the order.

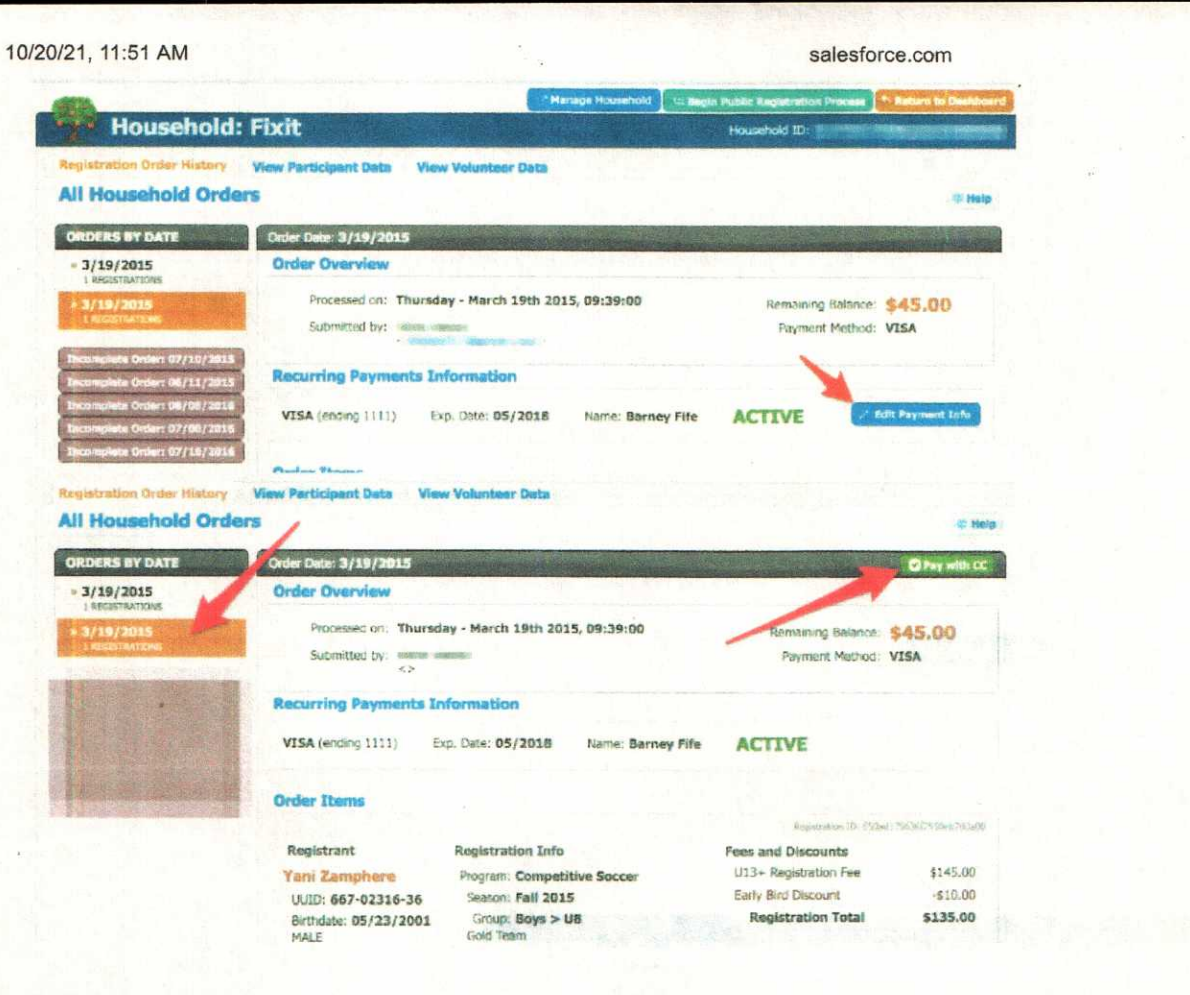

Related Attachments None Found

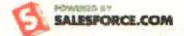